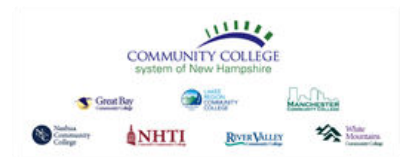

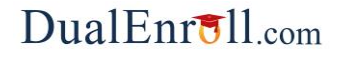

## **Student Quick Reference Guide**

#### Welcome to the dual enrollment program at CCSNH!

The college provides a convenient online registration process using DualEnroll.com. Follow these directions to register for your course(s).

#### Create your DualEnroll.com Account

You can create your account using a computer, tablet or smart phone by going to:

### https://ccsnh.dualenroll.com

Click on the CREATE MY ACCOUNT button on the right side of the page.

| şin                                                                             |                   |
|---------------------------------------------------------------------------------|-------------------|
| Log into your existing DualEnroll account                                       | New students      |
| USERNAME:                                                                       | CREATE MY ACCOUNT |
| PASSWORD:                                                                       |                   |
| LOGIN                                                                           |                   |
| Forgot your username or password?<br>Need to enter your text confirmation code? |                   |
|                                                                                 |                   |

| Register now — Required field | s are marked with a *                             |
|-------------------------------|---------------------------------------------------|
|                               |                                                   |
| HIGH SCHOOL:*                 | ~                                                 |
| CREATE LOGIN:*                |                                                   |
|                               |                                                   |
| CREATE BASSWORD.*             | Password must be at least 6 characters in length: |
| CREATE PASSWORD.              |                                                   |
| RETYPE PASSWORD:*             |                                                   |
|                               | Please use STUDENT'S correct legal name:          |
| FIRST NAME:*                  |                                                   |
|                               |                                                   |
| MIDDLE NAME:                  |                                                   |
| LAST NAME:*                   |                                                   |
| DATE OF BIRTH:*               |                                                   |
|                               | Provide at least one preferred method of contact: |
| EMAIL:*                       |                                                   |
|                               |                                                   |
| CELL PHONE (text messages):   | ex: 703-555-1212                                  |
|                               | I prefer not to provide a cell phone              |
|                               |                                                   |
|                               | <b>&gt;</b>                                       |
|                               | I'm not a robot                                   |
|                               | Privacy - Terms                                   |
|                               |                                                   |
|                               | REGISTER                                          |
|                               |                                                   |

Complete the New Student Registration form to create your account. Complete the required profile information including your high school, login name and password. All fields marked with a red asterisk (\*) are required. You must provide a **unique** email account or cell phone number to create the account. (Do not use a parent email or cell for these fields as they will be required later in the process).

Once you click **CONTINUE**, you will receive either a text message with an activation code or an email with a link to activate your account. You <u>must</u> confirm your account before you can proceed with the enrollment process. *If using email, be sure to check your junk/spam folder for the email.* 

#### COMMUNITY COLLEGE system of New Hampshire Grant Ray Construction Grant Ray Construction Construction Construc

## DualEnr<sup>®</sup>ll.com

# **Student Quick Reference Guide**

#### **Complete Your Application**

There are three steps in the application wizard.

**Student Details**: You must complete any fields with an \*. It is **very important** that you (or your parent) provide **YOUR** student information. This data will be used to create your student account with CCSNH.

| Belmont_4 - BEL        | MONT HIGH SCHOOL                                                | APPLICATION STEPS    |
|------------------------|-----------------------------------------------------------------|----------------------|
| Please complete the    | Application Steps for Community College System of New Hampshire | Account              |
| irst Name <sup>*</sup> | Middle Name Last Name*                                          | Student Details      |
| nj                     | Belmont_4                                                       | Terms and Conditions |
| tailing Address*       | State* Z/p*                                                     | Parent Information   |
| all Number<br>UPDATE   | Email<br>mj_belmont_4@testrndj.com                              |                      |

| Profila Courses Status                                                                                                    | mj Belmont_4   Help   Logou |
|----------------------------------------------------------------------------------------------------|-----------------------------|
| mj Belmont_4 - BELMONT HIGH SCHOOL                                                                                                    | APPLICATION STEPS           |
| Community College System of New Hampshire Terms and Conditions                                                                                                    | Account                     |
| Release of Student Information                                                                                                    | Student Details             |
| The Family Education Rights & Privacy Act (FERPA) is a federal law which influences record<br>keeping in most colleges and universities. It is popularly known as the "Buckley<br>Amendment", and the law requires that the educational records of students in colleges and                                                         | Terms and Conditions        |
| universities receiving Department of Education funds remain confidential. The Buckley<br>Amendment allows others to access a student's educational records only if the student<br>consents. Student confidentiality remains in effect until the college receives written<br>notification from the student to top or change consent. | Parent Information          |
| BisabilityGervices                                                                                                    | *******                     |
|                                                                                                    | N N N N N N N N N           |
| I understand that Community College System of New Hampshire may request consent from my parent(s) or guardian(s).                                                                                                    |                             |

**Terms and Conditions:** Please read and acknowledge the terms and conditions. You (and your parent) are agreeing to abide by these terms and conditions.

You must check the **"I have read"** box at the bottom before you can select courses.

**Parent Consent Information:** Please provide your parent/guardian contact information. You can choose email, cell phone (for text messages) or both options.

Your parent/guardian will be asked to provide consent (and maybe payment) before the registration is complete with CCSNH.

If you get an error message indicating the email has already been used, make sure you didn't use the same email for the student .

| Belmont_4 - BELMONT HIGH SCHOOL |                | APPLICATION STEPS    |
|---------------------------------|----------------|----------------------|
| ent Contact Information         |                | Account              |
| rent Name:*                     | Relationship:* | Student Details      |
| reference:*                     |                | Terms and Conditions |
| arent Email:                    | -              | Parent Information   |
| erify Parent Email:             | _              |                      |
| arent Cell Phone:               | -              |                      |
| erify Parent Cell Phone:        |                |                      |

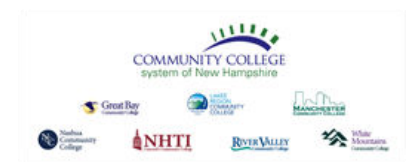

The course finder shows you which courses are being offered for your high school for the current term (s).

Use any of the filtering options on the left to narrow down your search. The **BY KEYWORD** filter is useful to look for courses by title; you can search by any part of the course title.

Click on the **title link** to select a course. The system will display detailed information about the course including the sections offered.

Next, click the **<Register>** button for the desired section. This will initiate the registration process. *If you select a course or section by mistake, you can go to the status screen and use the* **[abandon]** option to cancel the course/section.

The system will display a prompt to select your next action:

- (a) Select Another Course this returns you to the Courses tab to select another course.
- (b) View Status this returns you to the status screen so that you can view current activity with your registrations
- (c) Logout this will log you out of your current dualenroll.com session.

## DualEnr<sup>®</sup>ll.com

## **Student Quick Reference Guide**

| Profile Courses Status                                                                                                    |                                                                                                    |                                                                                                    | mj Belmont_4   Help   Logout                                                                                                    |
|----------------------------------------------------------------------------------------------------|----------------------------------------------------------------------------------------------------|----------------------------------------------------------------------------------------------------|----------------------------------------------------------------------------------------------------|
| Narrow your Search<br>BY TERM                                                                                                    | Browse all courses or<br>Remember that using                                                                                                    | narrow the selections displayed using multiple search criteria may eliminate                                                                                                    | the search criteria<br>all courses                                                                                                    |
| Select Term                                                                                                    |                                                                                                    |                                                                                                    |                                                                                                    |
| BY KEYWORD                                                                                                    | <u>Course</u> Type                                                                                                    | <u>Subject Title</u>                                                                                                    | College                                                                                                    |
| Enter Keyword(s)                                                                                                    | CHEM-1001 (***                                                                                                    | Intro to Chemistry                                                                                                    | Community College System of<br>New Hampshire                                                                                                    |
| BY COURSE TYPE<br>Choose all that apply:                                                                                               | COMM-1001 🞓                                                                                                    | Public Speaking                                                                                                    | Community College System of<br>New Hampshire                                                                                                    |
| College Campus 🏛                                                                                                    | ENGL-1002 🞓                                                                                                    | English Composition                                                                                                    | Community College System of<br>New Hampshire                                                                                                    |
|                                                                                                    | HIST-1001 🞓                                                                                                    | American History                                                                                                    | Community College System of<br>New Hampshire                                                                                                    |
| Regional Center                                                                                                    | MATH-1001 🞓                                                                                                    | Pre-Calculus                                                                                                    | Community College System of<br>New Hampshire                                                                                                    |
| ~                                                                                                    |                                                                                                    |                                                                                                    |                                                                                                    |
| Mon     Tue     Wed       Thu     Fri     Sat       Sun     Show only classes meeting between:                                         |                                                                                                    |                                                                                                    |                                                                                                    |
|                                                                                                    |                                                                                                    |                                                                                                    |                                                                                                    |
| Profile Courses Status                                                                                                    |                                                                                                    |                                                                                                    | mj Belmont_4   Help   Logou                                                                                                    |
| Profile Courses Status Course Detail: American                                                                                         | n History 😂                                                                                                    |                                                                                                    | mj Belmont_4   Help   Logou                                                                                                    |
| Profile Courses Status Course Detail: American COURSE NUMBE                                                                            | n History 🔎<br>ER: HIST-1001                                                                                                    |                                                                                                    | mj Belmont_4   Help   Logou                                                                                                    |
| Profile Courses Status Course Detail: Americar COURSE NUMBR                                                                            | <b>h History (*</b><br>ER: HIST-1001<br>TS: 4.0                                                                                                    |                                                                                                    | mj Belmont_4   Help   Logou                                                                                                    |
| Profile Courses Status Course Detail: Americar COURSE NUMBE CREDI COLLEC                                                               | n History 👼<br>ER: HIST-1001<br>TS: 4.0<br>5E: Community College Sys                                                                                                    | stem of New Hampshire                                                                                                    | mj Belmont_4   Help   Logou                                                                                                    |
| Profile Courses Status Course Detail: American COURSE NUMBR CREDI COLLEC DESCRIPTIC                                                    | History 🗢<br>R: HIST-1001<br>TS: 4.0<br>E: Community College Sys<br>N: A broad survey of Ame<br>discussion.                                                                                                    | stem of New Hampshire<br>rican History from 1750 - 1899. This                                                                                                    | mj Belmont_4   Help   Logou                                                                                                    |
| Profile Courses Status Course Detail: American COURSE NUMBE CREDI COLLEC DESCRIPTIO                                                    | History 🗢<br>R: HIST-1001<br>TS: 4.0<br>SE: Community College Sys<br>N: A broad survey of Ame<br>discussion.                                                                                                    | stem of New Hampshire<br>rican History from 1750 - 1899. This                                                                                                    | mj Belmont_4   Help   Logou                                                                                                    |
| Profile Courses Status Course Detail: American COURSE NUMBR CREDI COLLEC DESCRIPTIO Available Sections Sections                        | History 🔊<br>R: HIST-1001<br>TS: 4.0<br>SE: Community College Sys<br>NN: A broad survey of Ame<br>discussion.                                                                                                    | stem of New Hampshire<br>rican History from 1750 - 1899. This                                                                                                    | mj Belmont_4   Help   Logou                                                                                                    |
| Profile Courses Status Course Detail: American COURSE NUMBR CREDI COURSE NUMBR CREDI COURSE Section Section Type O001 Fall 2020        | History         ER:       HIST-1001         TS:       4.0         SE:       Community College Sys         M:       A broad survey of Ame discussion.         e       Instructor         brewster       instructor                                                                                     | stem of New Hampshire<br>rican History from 1750 - 1899. This<br>Location Days/Time<br>BREWSTER (Face-to-face)<br>ACADEMY                                                                                                    | mj Belmont_4   Help   Logou<br>course requires significant reading and<br>Start/End Date Options<br>Register                                     |
| Profile Courses Status Course Detail: American COURSE NUMBE CREDI COLLEC DESCRIPTIO Available Sections Section Type 0001 Fail 2020 ack | History 🗢<br>R: HIST-1001<br>TS: 4.0<br>SE: Community College Sys<br>N: A broad survey of Ame<br>discussion.<br>Instructor<br>brewster<br>instructor<br>No Further Action                                                                                                    | stem of New Hampshire<br>rican History from 1750 - 1899. This<br>Location Days/Time<br>BREWSTER (Faceto-face)<br>ACADEMY (Faceto-face)                                                                                                    | mj Belmont_4   Help   Logou<br>course requires significant reading and<br>Start/End Date Options<br>Register                                     |
| Profile Courses Status Course Detail: American COURSE NUMBE CREDI COLLEC DESCRIPTIO Available Sections Section Type 0001 Fall 2020 ack | History         ER:       HIST-1001         TS:       4.0         SE:       Community College Sys         N:       A broad survey of Ame discussion.         e       Instructor         brewster instructor         brewster completed be notified via em complete addition         Please select one | stem of New Hampshire<br>rican History from 1750 - 1899. This<br>incan History from 1750 - 1899. This<br>incan History from 1750 - 1899. This<br>Days/Time<br>BREWSTER<br>ACADEMY<br>Characteria<br>ACADEMY<br>Characteria<br>BREWSTER<br>ACADEMY<br>(Face-to-face)<br>(Face-to-face)<br>ACADEMY<br>(Face-to-face)<br>ACADEMY<br>(Face-to-face)<br>(Face-to-face)<br>(Face-to-face | nj Belmont_4   Help   Logou<br>course requires significant reading and<br>Start/End Date Options<br>Register<br>Jest. You will<br>if you need to |

#### If you need help or have any questions, just send an email to support@dualenroll.com.